- Typ 117, 156, 166, 172, 176, 190, 197, 205, 207, 212, 217, 218, 231, 242, 246, 253 (außer 253.99), 292 Typ 204
- Typ 204 mit Code 442 (Komfort-Multifunktionslenkrad)
- Тур 222
- bis Modell-J. 2018
- Тур 463
  - ab Modell-J. 2013 bis Modell-J. 2019

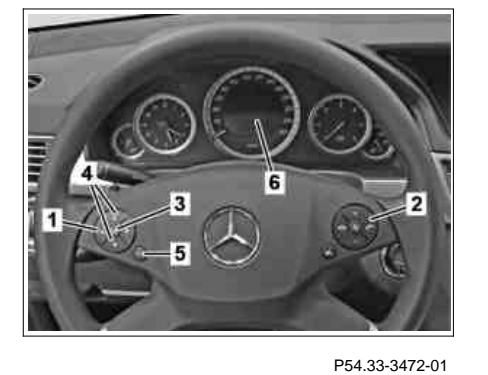

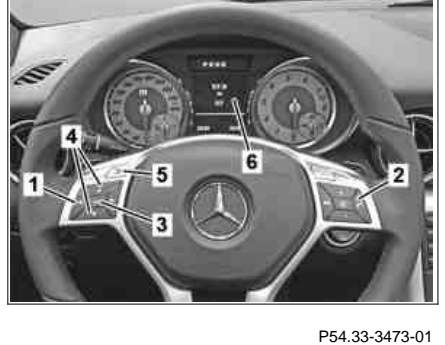

Dargestellt Typ 172, gültig für Typ 117, 156,

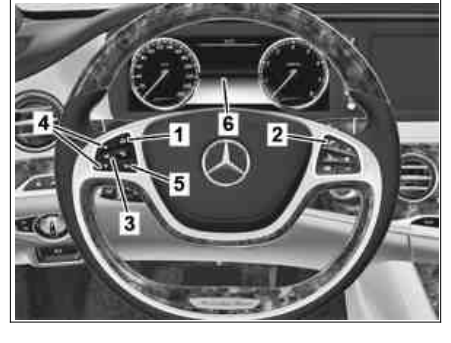

P54.33-3474-01

## Dargestellt Typ 212.002, gültig für Typ 197, 204 mit Code 442 (Komfort-Multifunktionslenkrad), 207, 212

- 1 Taste Systemauswahl
- 2 Taste Telefongesprächsannahme
- 3 Taste O. K.
- 4 Tasten Vor- oder Zurückblättern
- 5 Taste "zurück"
- 6 Multifunktionsdisplay

## Dargestellt Typ 292, gültig für Typ 292

- 1 Taste Systemauswahl
- 2 Taste Telefongesprächsannahme
- 3 Taste O. K.
- 4 Tasten Vor- oder Zurückblättern
- 5 Taste "zurück"
- 6 Multifunktionsdisplay

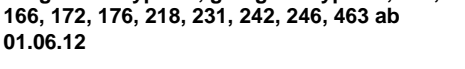

- 1 Taste Systemauswahl
- 2 Taste Telefongesprächsannahme
- 3 Taste O. K.
- 4 Tasten Vor- oder Zurückblättern
- 5 Taste "zurück"
- 6 Multifunktionsdisplay

Dargestellt Typ 222 bis Modell-J. 2018, gültig für Typ 190, 205, 217, 253 (außer 253.99), 222 bis Modell-J. 2018

- 1 Taste Systemauswahl
- 2 Taste Telefongesprächsannahme
- 3 Taste O. K.
- 4 Tasten Vor- oder Zurückblättern
- 5 Taste "zurück"
- 6 Multifunktionsdisplay

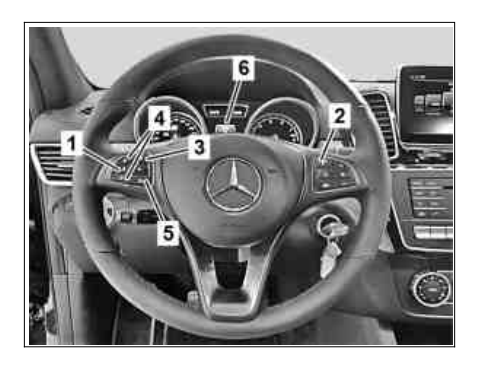

P00.20-2878-01

|   |                                                                                                    |                                                                                                    | 1 |
|---|----------------------------------------------------------------------------------------------------|----------------------------------------------------------------------------------------------------|---|
|   | Werkstattebene öffnen                                                                                                    |                                                                                                    |   |
| 1 | Motorhaube, Türen und den Kofferraumdeckel<br>bzw. die Heckklappe schließen.                                                                                                    |                                                                                                    |   |
| 2 | Steuergerät elektronisches Zündschloss in<br>Stellung "1" (Kl. 15R) schalten.                                                                                                    | <b>i</b> Im Multifunktionsdisplay (6) dürfen keine<br>Fehlermeldungen vorhanden sein.                                                                                                    |   |
| 3 | Taste Systemauswahl (1) wiederholt drücken,<br>bis im Multifunktionsdisplay (6) der Menüpunkt<br>"Reise" mit dem Sichtba ken hinterlegt ist und<br>mit Taste O. K. (3) bestätigen. |                                                                                                    |   |
| 4 | Taste Vor- oder Zurückblättern (4) wiederholt<br>drücken, bis im Multifunktionsdisplay (6) im<br>Menü "Reise" die Standardanzeige<br>"Gesamtwegstrecke" erscheint.                 | <b>i</b> Innerha b von ca. 5 s nach Erscheinen der<br>Standardanzeige "Gesamtwegstrecke"<br>Arbeitsschritt 5 durchführen.                                                                                                    | r |
| 5 | Zuerst Taste Telefongesprächsannahme (2)<br>drücken und gedrückt halten, dann innerha b<br>1 s zusätzlich Taste O. K. (3) drücken und für<br>ca. 5 s gedrückt halten.              | Im Multifunktionsdisplay (6) erscheint das<br>Werkstattmenü mit den Registern:<br>"Fahrzeugdaten",<br>"Rollentest",<br>"Bremsbelagwechsel" (je nach Ausstattung),<br>"ASSYST PLUS",<br>"Head-up-Display" (je nach Ausstattung). |   |
|   | Werkstattebene schließen                                                                                                    | · · · · · · · · · · · · · · · · · · ·                                                                                                    |   |

© Daimler AG, 31 05.19, L/11/18, ap00.20-p-0046a, Werkstattebene im Kombiinstrument aufrufen Seite 1 von 2 Typ 117, 156, 166, 172, 176, 190, 197, 205, 207, 212, 217, 218, 231, 242, 246, 253 (außer 253 99), 292 Typ 204 mit Code 442 (Komfort-Multifunktionslenkrad) Typ 222 bis Modell-J. 2018 Typ ...

| 6 | Taste "zurück" (5) wiederholt drücken, bis im<br>Multifunktionsdisplay (6) die Standardanzeige |  |
|---|------------------------------------------------------------------------------------------------|--|
|   | (Gesamtwegstrecke) erscheint.                                                                  |  |
| 7 | Steuergerät elektronisches Zündschloss in<br>Stellung "0" schalten.                            |  |